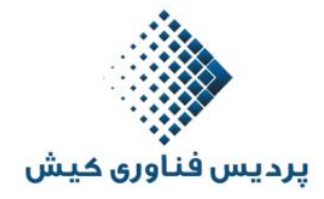

به نام خدا

با سلام و خوش آمد به شما

برای ثبت نام ابتدا در صفحه اصلی که در ادامه مشاهده می کنید در قسمت دوره های آموزشی می توانید دوره های آموزشی موردنظر خود را انتخاب نمایید.

|                 |                              |                         | پردیس فناوری کیش  |
|-----------------|------------------------------|-------------------------|-------------------|
|                 | earin                        |                         | صفحه اصلی         |
|                 |                              |                         | اخبار و اطلعیه ها |
|                 |                              |                         | ورود و فبت نام    |
| < >             | ييستم آموزش الكترونيكي       | مشاوره ،طراحی و اجرای م | ورود به کلاس      |
|                 |                              |                         | ر اهتمای فیت نام  |
|                 |                              |                         | تماس با ما        |
| دوره هاک آموزشی | صدور کارت بین الملل دانشگاهی | کارگاہ ها               | درباره پردیس      |
| Д               |                              | 0                       | فرم های مورد نیاز |
|                 |                              |                         | قوانين سايت       |
| + ادامه         | + Iclas                      | aolal +                 | نمونه كلاس        |

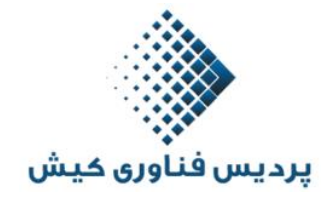

## در این مرحله شما می توانید نام دوره ها و جزئیات مربوطه را مشاهده نمایید

| Deutsch L               | Por<br>English Esp                                                                                                    | tuguês<br>añoj            | پردیس فناوری کیش       |
|-------------------------|----------------------------------------------------------------------------------------------------|---------------------------|------------------------|
| The seals               |                                                                                                    | Ita                       | صفحه اصلى              |
|                         | " Iranslat                                                                                                    |                           | اخبار و اطللعیہ ها     |
| 10                      | and the second second s | Svenst                    | ورود و فیت نام         |
| همزمان 🗸 🔪              | ارجى با سيستم هوشمند الكترونيكي                                                                                                    | آموزش دوره های زبان های خ | ورود به کلاس           |
|                         |                                                                                                    |                           | ر اهتمای فیت نام       |
|                         |                                                                                                    | دوره های آموزشی زبان      | تماس با ما             |
| المراجع المراجع المراجع | ومرو خالج ألواز                                                                                                    | ومده كباد استأنان         | درباره پردیس           |
| دوره رين .سيسی          | دوره رين .سالي                                                                                                    | دوره ريان .سپهيري         | فرم های مورد نیاز<br>- |
|                         |                                                                                                    |                           | قوانين سايت            |
|                         |                                                                                                    |                           |                        |

در این مرحله با کلیک بر روی گزینه ورود و ثبت نام وارد سیستم منمرکز ثبت نام می شوید در این صفحه روی گزینه ثبت نام کلیک کنید

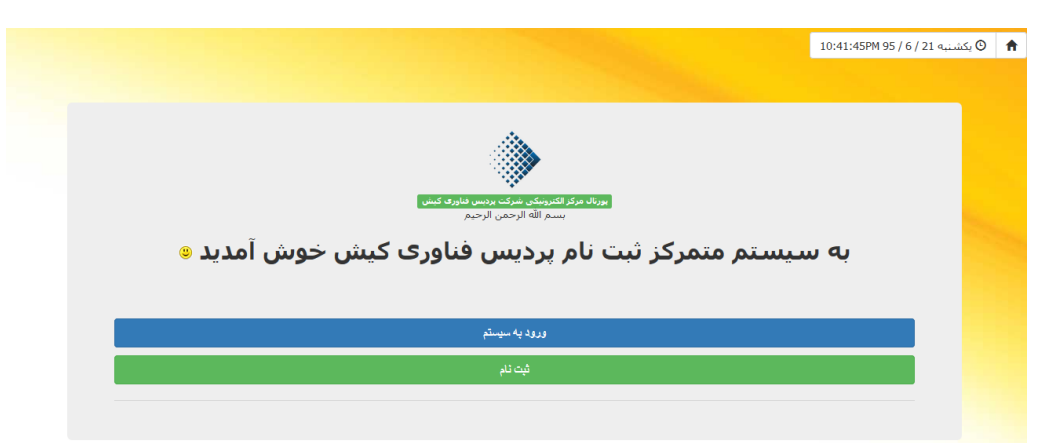

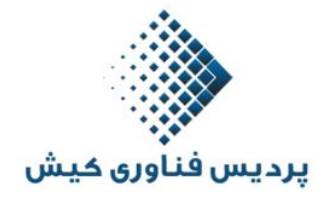

در این مرحله شما با تکمیل فرم ثبت نام و فیلدهای ستاره داراقدام می نمایید . حتما نام کاربری (کد ملی) و رمز عبور خود را برای ورود به سسیتم حفظ نمایید

| ونیکی شرکت پردیس فناوری کیش> | ً ثبت نام در <پورتال مرکز الکتر                      |
|------------------------------|------------------------------------------------------|
|                              | • فلدهای الرامی باستاره قرمر مسخف سده اند            |
|                              | کد ملی*:                                             |
|                              |                                                      |
|                              | (کارکیرهای معارد ۲۰۰۵ S-۵ میلی معارد ۱۱ ا 50 کارکیر) |
|                              | رمر عور".                                            |
|                              | رشته ثبت نامی:                                       |
|                              | 💌 esil 01;                                           |
|                              | جنسیت*                                               |
|                              | ● آقا © خانم<br>نام*:                                |
|                              |                                                      |
|                              | نام خانوادگی*:                                       |
|                              | نام پدر*:                                            |
|                              |                                                      |
|                              | ومعيت تأهل»:                                         |
|                              | <ul> <li>مجرد</li> <li>تاریخ توادی</li> </ul>        |
|                              |                                                      |
|                              | همراه*                                               |
|                              |                                                      |
|                              | محل تولد*:                                           |
|                              | آخرین مدرک تحمیلی*                                   |
|                              |                                                      |
|                              | رشته تحمیلی*                                         |
|                              | ومتعبت نظام وظيفه":                                  |
|                              | معاف 🗨                                               |
|                              | شفل:                                                 |
|                              |                                                      |
|                              | مهارتها و مدارک:                                     |
|                              |                                                      |
|                              |                                                      |

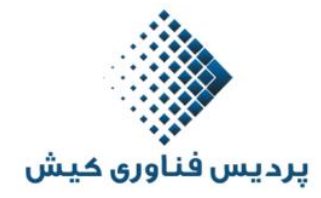

در ابن مرحله می توانید روی گزینه ورود به سیستم کلیک نمایید و در کادر زیر با ورود کد ملی و رمز عبور به سیستم وارد شوید

| پردیس فناوری کیش                                       |
|--------------------------------------------------------|
| کد ملی:                                                |
| رمز عبور:                                              |
| مرا به خاطر بسیار 🗖 مرا به خاطر بسیار<br>ورود به سیستم |
| ثبت نام                                                |

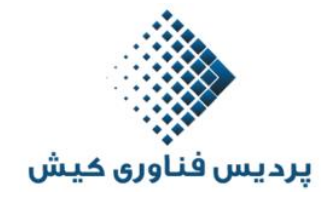

در این مرحله شما به صفحه شخصی خود دسترسی دارید و می توانید اطلاعات ثبت نامی خود را مشاهده نمایید

|                                                                                                    | دانشجوی گرامی، <b>حمید شریفی</b><br>خوش آمدید<br>کد ملی: 0079797979 | <b>↑</b> -≎ |
|----------------------------------------------------------------------------------------------------|---------------------------------------------------------------------|-------------|
|                                                                                                    |                                                                     |             |
| بورتاك مركز الكترونيكی شركت برديس فناوری كيش                                                         |                                                                     |             |
| انتخاب واحد وضعیت مالی وضعیت حضور مدیریت ویرایش بروفایل<br>واریز شهریه و غیاب بیغامها تغییر رمز عبور |                                                                     |             |
| بسم الله الرحمن الرحيم                                                                               | بيناوهاى مدير سيستم                                                 |             |
| خەش آمدىد                                                                                            |                                                                     |             |

. با انتخاب گزینه شهریه امکان واریز شهریه از طریق درگاه الکترونیکی و یا شماره حسابهای اعلام شده در اطلاعیه ها اقدام نمایید.

|        | دانشجوی گرامی، <b>حمید شریفی</b><br>خوش آمدید<br>کد ملی: 0079797979                      | ↑ | ¢ |
|--------|------------------------------------------------------------------------------------------|---|---|
| ل ريال | واریز شهریه<br>لطفاً مبلغ مورد نظرتان را وارد نمایید*:<br>درگاه برداخت:<br>برداخت آنلاین |   |   |

در صورت نیاز می توانید با شماره 66958973 تماس بگیرید و یا از طریق ایمیل پردیس info@kishtech.irیتماس حاصل فرمایید تا کارشناسان ما شما را راهنمایی نمایند.